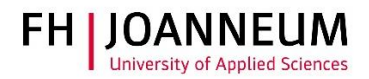

## Remote Desktop Service for Linux (Ubuntu)

## General:

This service provides a desktop for teleworking on an external computer or private PC. You have access to:

- Microsoft Office applications
- Online Administration (aCTIons)
- SAP
- the personal network drive (Z:)
- the study and department network drives. (O:, P:, L:)

## Remote Desktop Service connection:

- 1.) Start the Cisco AnyConnect client and connect to the FH network. For further information see <a href="https://www.fh-joanneum.at/hochschule/services/helpdesk/vpn/">https://www.fh-joanneum.at/hochschule/services/helpdesk/vpn/</a>
- 2.) Start a web browser and open <a href="https://rds.fh-joanneum.at/rdweb">https://rds.fh-joanneum.at/rdweb</a>.

| ۏ Neuer Tab                                   | × +                        |               |      |   |   |
|-----------------------------------------------|----------------------------|---------------|------|---|---|
| $\leftrightarrow$ $\rightarrow$ C $rac{1}{2}$ | Q rds.fh-joanneum.at/rdweb | $\rightarrow$ | IIIN | • | ≡ |
|                                               |                            |               |      |   | 1 |

3.) Enter your FH user credentials (technikum\username and password) and click on "Anmelden".

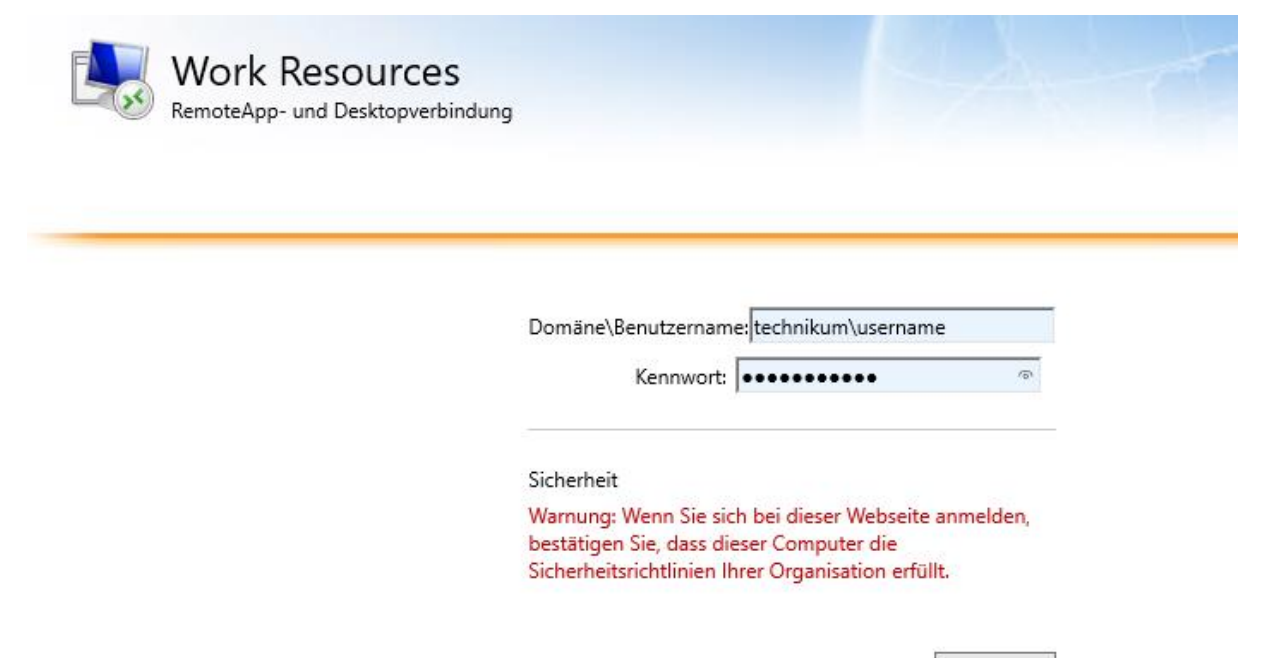

Anmelden

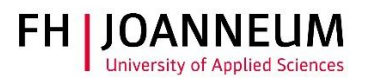

4.) Click on the button "Personal".

Aktueller Ordner: /

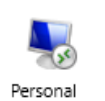

5.) Depending on your web browser configuration the RDP file may be opened or saved immediately or you could be asked how to proceed.

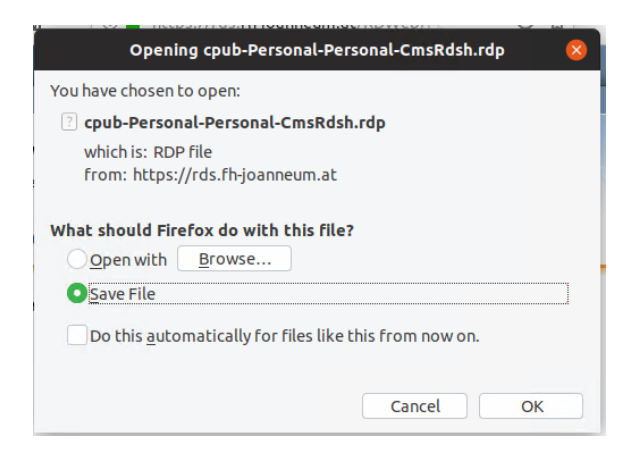

- 6.) If the file was saved, double-click it.
- 7.) If asked to log on enter your FH user credentials (technikum\username plus password) and click on "OK".

| Connecting to 'RDS.FH-JOANNEUM.AT' 😣 |                                    |           |  |  |  |
|--------------------------------------|------------------------------------|-----------|--|--|--|
|                                      | Connecting to 'RDS.FH-JOANNEUM.AT' |           |  |  |  |
| <del>س</del>                         | User name                          | username  |  |  |  |
|                                      | Password                           | ••••••    |  |  |  |
|                                      | Domain                             | technikum |  |  |  |
|                                      |                                    | Cancel OK |  |  |  |

8.) **Important!** After eight hours of inactivity the system terminates the session! Please make sure your work has been saved!